## ACCETTAZIONE/RINUNCIA PARZIALE

## Effettuare l'autenticazione

Comparirà il proprio nome in alto a destra

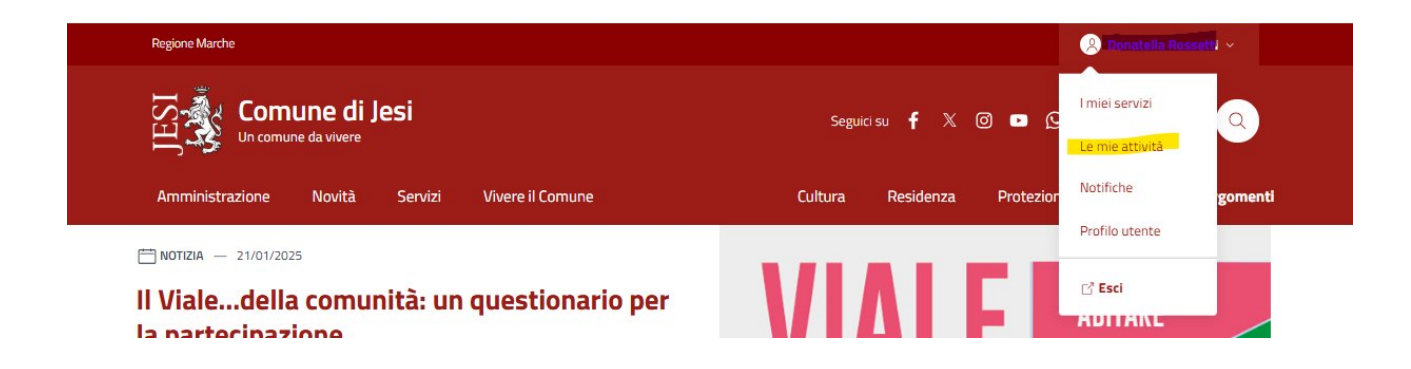

*Cliccare* sul nome e si aprirà il menù sopra mostrato.

Cliccare su "Le mie attività".

Comparirà la sezione "Pratiche" con l'elenco delle domande inviate.

Se nella graduatoria definitiva il bambino/a risulta ammesso, la pratica mostrerà lo stato "**Da completare**" come da immagine seguente:

| Protocollo: 10423        |           |            |
|--------------------------|-----------|------------|
| Data protocollo: 11/02/2 | 025       |            |
| 🕅 Documenti              |           | 1 Allegato |
| Perfeziona la            | richiesta |            |

Cliccare su "Perfeziona la richiesta".

Compariranno le informazioni inserite nella pratica

| Dati generali                      | Dati generali                                                                                            |
|------------------------------------|----------------------------------------------------------------------------------------------------|
| Soggetti<br>Movimenti<br>Documenti | Pratica 16/2025/SE Del 11/02/2025<br>Comune<br>JESI                                                      |
| Scadenze<br>Prossimi passi         | Numero protocollo 10423                                                                                  |
|                                    | Data protocollo<br>11/02/2025                                                                            |
|                                    | Oggetto<br>SERVIZI EDUCATIVI E SCOLASTICI - Prima Infanzia - Richiesta di Iscrizione ai Servizi di Prima |

Nel menù a sinistra cliccare su "Scadenze"

Comparirà la seguente pagina:

| caden                              | ze          |          |           |          |  |
|------------------------------------|-------------|----------|-----------|----------|--|
| NIDI - R<br>Scadenza<br>11/05/2025 | inuncia     | a Parzia | le (Utent | :e)      |  |
| Perfeziona I                       | a richiesta |          |           |          |  |
| NIDI - A                           | ccetta      | zione De | l Posto ( | (Utente) |  |
| Scadenza<br>11/05/2025             | a richiacta |          |           |          |  |
| Perreziona                         | anchiesta   |          |           |          |  |

Cliccare su "**Perfeziona la richiesta**" di una delle opzioni:

- Accettazione del posto
- Rinuncia Parziale (quest'ultima solamente se l'ufficio ha assegnato una struttura non risultante nelle preferenze indicate nella domanda di iscrizione)

*Cliccare* su "**Compila**" per entrare nella scheda.

Verranno mostrati i dati anagrafici del Richiedente e del bambino/bambina inseriti o, se non ancora nato/a, scegliere nascituro.

Leggere con attenzione le dichiarazioni obbligatorie da fornire per accettare o rinunciare parzialmente al posto.

Verificare che le informazioni fornite siano corrette.

Cliccare su "Conferma"

## NON INSERIRE NESSUN ALLEGATO

*Cliccare* su "**Avanti**" posto in fondo a destra della pagina.

Comparirà la pagina seguente:

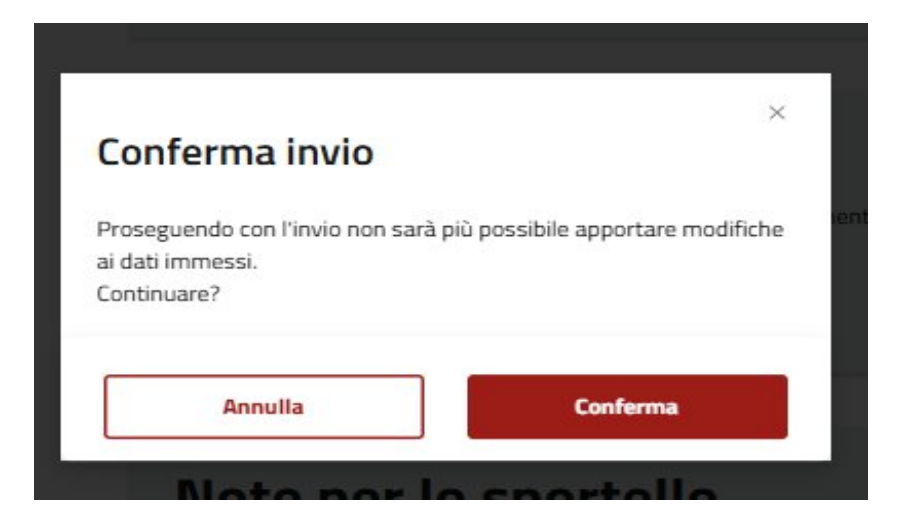

Cliccare su "Conferma"

*Attenzione!:* Finché non viene effettuata questa operazione l'accettazione o la rinuncia parziale non verrà trasmessa all'Ufficio e non potrà essere presa in considerazione.

L'accettazione o la rinuncia parziale comparirà all'interno della pratica nella sezione "**Movimenti**", con l'indicazione del protocollo relativo alla trasmissione.

| INDICE DI PAGINA | Dambinora Statence                                                               |
|------------------|----------------------------------------------------------------------------------|
| Dati generali    |                                                                                  |
| Soggetti         |                                                                                  |
| Movimenti        |                                                                                  |
| Documenti        | Movimenti                                                                        |
| Scadenze         |                                                                                  |
| Prossimi passi   | NIDI - Presentazione Istanza<br>Prot. 10398 Del 11/02/2025<br>Data<br>11/02/2025 |
|                  | Protocollo<br>n. 10398 del 11/02/2025                                            |
|                  | Allegati da scaricare<br>1 Allegato V                                            |
|                  | NIDI - Rinuncia Parziale (Utente)<br>Prot. 32698 Del 13/05/2025<br>Data          |
|                  | 13/05/2025<br>Protocollo<br>n. 32698 del 13/05/2025                              |
|                  | Allegati da scaricare                                                            |